# 天津市猎豹企业评价服务系统使用手册 V1.0

## 一、系统简介

为进一步强化企业科技创新主体地位,根据《关于支持科技型企业高质量发展的若干政 策措施》等文件精神,进一步加快全市企业科技创新,依据《天津市猎豹企业评价办法》规 定,通过"天津市猎豹企业评价服务系统",开展企业网上自主评价工作,企业自评整体流 程如下。

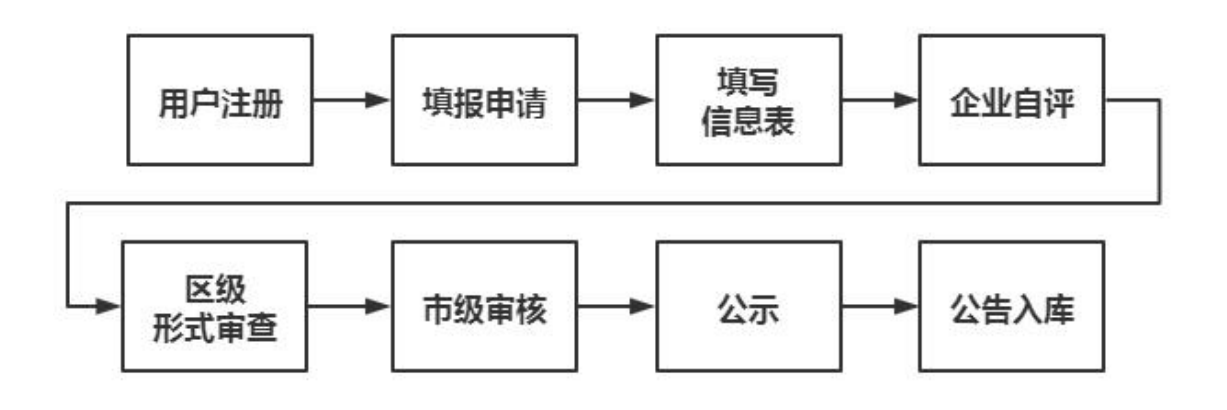

## 二、用户操作

推荐使用谷歌 Chrome 浏览器或 360、QQ 等浏览器极速模式访问本系统

### 1. 注册及登录

1) 猎豹企业评价工作全程在天津市猎豹企业评价专版(<u>http://lb.tten.cn</u>)上进行。如果 已有科服网账号,请使用当年注册的帐号登录.忘记帐号可使用科服网登录页【忘记密码】-【找回帐号密码】功能;还可以通过注册一个新的账号,进行单位认证后,将填报权限转移 至本账号。首次填报用户,打开科服网首页,点击页面上方【注册】链接,通过手机号注册 科服网。

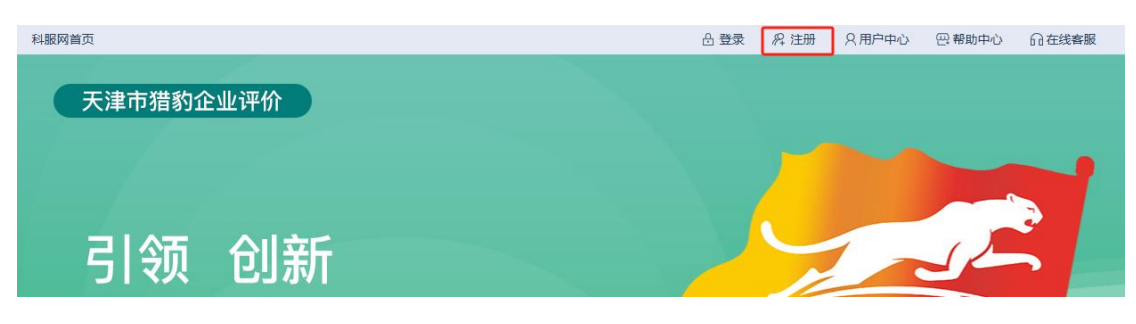

| 请输入常用手机号     |               |
|--------------|---------------|
| ◎ 请输入验证码     | 获取手机验证码       |
| ▲ 请设置8-16位至少 | 3种字符组合的复杂密码 🛩 |
| ◎ 天津         | 2             |
| 《用户服务协议》     | 已有帐号?请登录      |

 注册完成后,点击天津市猎豹企业评价专版上方【登录】链接,通过手机号、密码或者 验证码登录。2019年以前通过帐号密码方式注册的帐号,点击右下角【帐号密码登录】, 使用原科服网帐号密码方式登录,登录成功后请及时进行手机认证。

| 科服网首页                                                                                                    | 台 登录 R2 注册 20 用户中心 巴帮助中心 向在线客服                                   |
|----------------------------------------------------------------------------------------------------|------------------------------------------------------------------|
| 天津市猎豹企业评价<br>引领 创新                                                                                                    |                                                                  |
| 手机密码登录 动态码登录                                                                                                    | 登录后请完成手机认证,享受手机登录、手机找回密码等特权!                                     |
| <ul> <li>□ 靖辙入认证手机号</li> <li>□ 请输入8-16位至少3种字符组合的复杂密码 &gt;&gt;</li> <li>&gt;&gt;</li> <li>没有帐号?免费注册</li> <li>忘记帐号或密码?</li> </ul> | <ul> <li>□ 请输入用户名</li> <li>□ 请输入8-16位至少3种字符组合的复杂密码 ★★</li> </ul> |
| <b>登 录</b><br>社交帐号登录:                                                                                                    | 登录<br>手机密码登录 动态码登录                                               |
| *推荐使用谷歌浏览器、IE10以上浏览器获得更佳体验*                                                                                                    | *推荐使用谷歌浏览器、IE10以上浏览器获得更佳体验*                                      |

#### 2. 填报申请

1) 登录成功进入用户中心,点击左侧功能点【猎豹企业评价】,进行填报申请。

| 科服网首页                       | 退出]                            | ○ 我是买家                     | 四 我是卖家 日 在                          | - 线客服 🛛 网站导航 🏀 <sup>線定小程序</sup>                               |
|-----------------------------|--------------------------------|----------------------------|-------------------------------------|---------------------------------------------------------------|
| <b>在科服网</b>   买家中心 首页       | 我的帐号▼                          | (                          | 全部 🔻 请输入关键                          | 词查询 Q                                                         |
| 88 我的服务<br>猫豹企业 ~<br>强豹企业申报 | 部18以近 🕥 微信未以证<br>端88以证 🌆 単位2以证 | 使要理(0)<br>使要理(0)<br>使评价(0) | <b>(</b><br>存反馈(0)<br>で<br>存处理意向(2) | 近部 (100 年) 2770      変始の状態等 0     の     変がの状態 1     変約の定述 136 |
| 我的服务                        |                                |                            |                                     | 活动专区                                                          |
|                             |                                |                            |                                     |                                                               |

猎豹企业评价填报申请

| 企业名称     |    |      |  |
|----------|----|------|--|
| 统一社会信用代码 |    |      |  |
| 4        | 提交 | ● 重置 |  |

 提交填报申请,如提示"该用户尚未进行单位认证",请点击【前去认证】,进行科服 网单位认证。填写法人单位名称、统一社会信用代码,上传单位营业执照或法人证书扫描件。 提交后等待科服网审核。

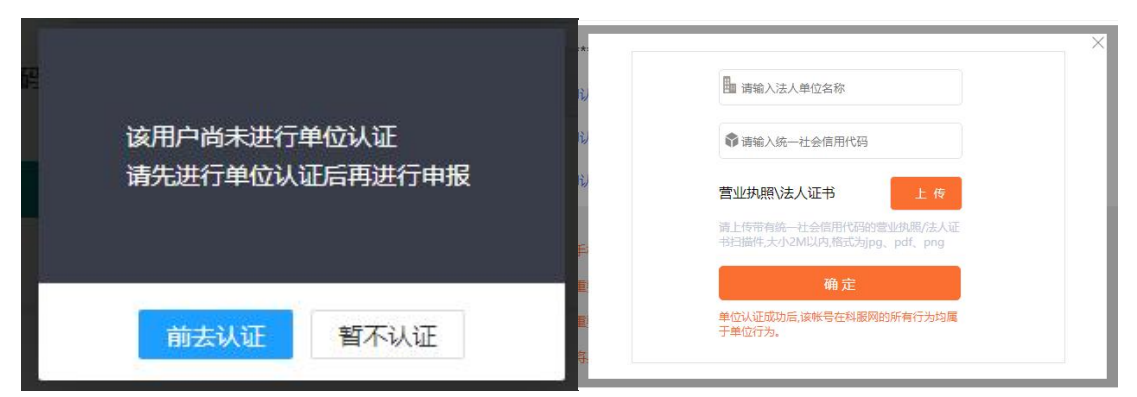

②提交填报申请,如提示"已有其他帐号申请该企业填报权限",推荐点击将填报权限转移至本账号,转移后就可以进行填报。也可以选择登录原账号或者找回原账号的方式登录后进行填报。

| 用户名    | 认证手机号          | 认证单位              | 统一社会信用代码 | 认证时间                  |
|--------|----------------|-------------------|----------|-----------------------|
| t****i | 152**** 335    |                   |          | 2018-08-08 00:00:00.0 |
| 掌握原账号  | 导认证手机号或用户名密码的月 | 月户,可登录原账号填报企业评价信息 |          | 登录原账号                 |
|        |                |                   |          |                       |

### 3. 填写信息表

 1)填报权限申请成功后,再次点击左侧功能点【猎豹企业】,打开自评首页。首页显示企 业名称、统一社会信用代码和历年评价信息。如果企业已入库,还将显示企业入库登记编号 及其有效期。首次填报用户,点击当年信息表后【修改】按钮打开自评详表。非首次填报用 户,点击【新增信息表】按钮添加新一年度企业自评表。

| 大律组初止业大伴立论编号<br>有效期 - |    | 。<br>统一社会信用码, |      | 政策咨询: 022-5<br>技术支持: 022-5<br>提示: 1.系统可以<br>2.不能从到 | 政策咨询: 022-58326707<br>技术支持: 022-23532900 转 819<br>提示: 1.系统可以自动获取企业部分信息。<br>2.不能从系统自动获取的信息,需要企业 |  |  |
|-----------------------|----|---------------|------|----------------------------------------------------|------------------------------------------------------------------------------------------------|--|--|
| 企业信息表                 |    |               |      | S                                                  | 刷新 新增                                                                                          |  |  |
|                       |    |               |      |                                                    |                                                                                                |  |  |
| 系统填报号                 | 年度 | 申报类型          | 企业名称 | 状态                                                 | 操作                                                                                             |  |  |

2) 打开自评详表后,首先上传承诺书。

|                                                  | 天津市猎豹企业信息表                      |        |
|--------------------------------------------------|---------------------------------|--------|
| ● 填写信息表                                          |                                 |        |
| 系统填报号:202500026LB                                | 状态:未提交                          | 宣看审核意见 |
|                                                  |                                 |        |
| 承诺书:请下载 <u>《天津市猎豹企业评价信息</u><br>请上传小于20M的图片或PDF文件 | (填报承诺书》),法定代表人签字并加盖企业公章后打<br>上传 | 日描上传   |
| 上传承诺书后,下方将显示企业信息表,请                              | 用户继续填写。                         |        |

 3)随后展开自评表其它信息,请按要求填写并上传相应证明文件。信息填写完整后,点击 【保存并下一步】。

| 准入条件 相关重要条件1 | 相关重要条件2   | 附件列表上传             |      |          |        |        |      |
|--------------|-----------|--------------------|------|----------|--------|--------|------|
|              |           |                    | 基本信息 | l        |        |        |      |
| 企业工商登记名称     | 北京格锐朝     | 也广告传媒有限公司          | l)   |          |        |        |      |
| 统一社会信用代码     | 91110109  | 91110109318037655U |      |          |        |        |      |
| 成立日期         | 2022-12-3 | Ì                  |      | 注册资本(万元  | ī.)    | 100    |      |
| 所属行业         | 固定电信服     | 固定电信服务             |      | 行业代码     |        | 6311   |      |
| 登记注册类型       | 有限责任公     | 有限责任公司(国有独资)       |      | 注册类型代码   |        | 1110   |      |
| 企业性质         | ○ 中央企业及   | 其下属企业 🔵            | 国有企业 | ● 民营企业 ( | ) 外资企业 | ○ 集体企业 | ○ 其他 |
| 是否上市         | 0         | 是 💿 否              |      | 估值(万元)   |        | 4556   |      |
| 企业注册地址       | 天津市保      | 税区                 | Ŧ    | 请选择街道    | Ŧ      |        |      |
|              | 11        |                    |      |          |        |        |      |
| 企业实际经营地址     | 天津市 和     | 平区                 | Ŧ    | 小白楼街道    | Ŧ      |        |      |
|              | 11        |                    |      |          |        |        |      |

4)系统已对接科技局相关数据库,支持【自动获取】,自动获取的信息无需上传附件支撑。未自动获取的数据,可进行手动添加。

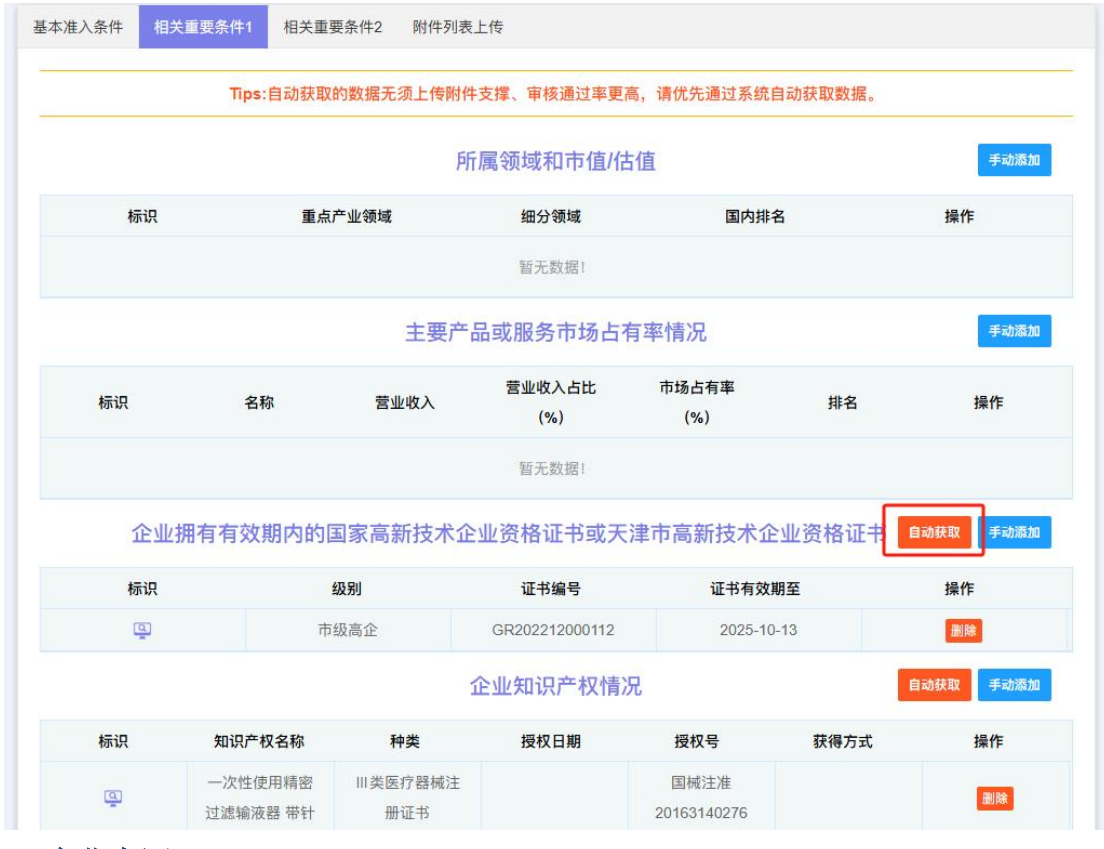

## 4. 企业自评

1) 企业自评信息保存后,将打开企业自评结果页。显示企业是否满足各项指标以及最终的

自评结果。自评通过的企业点击【提交】,提交自评信息。自评未通过的企业,点击【上一步】返回修改。同时自评结果页将根据各项指标分值显示企业量化积分和百分制赋分。

| 定 (评价通过基本条件)                                                                                                    | ม                                                                                                    | 业自评          |
|----------------------------------------------------------------------------------------------------|----------------------------------------------------------------------------------------------------|--------------|
| 注册3年以上,在天津市正常经营的高新技术企业                                                                                                    | () 符合                                                                                                    | ○ 不符合        |
| 企业在申报当年及上一年未发生重大安全、重大质量事故、严重环境违法行<br>为、科研严重失信行为、严重违法失信行为                                                                                                    | ● 符合                                                                                                    | ○ 不符合        |
| 企业上一年度营业收入不低于2亿元                                                                                                    | ● 符合                                                                                                    | ○ 不符合        |
| 企业近三年平均研发投入强度不低于3%                                                                                                    | ● 符合                                                                                                    | ○ 不符合        |
| 企业拥有科技领军人才,或博士或高级职称人才10名(含)以上                                                                                                    | ● 符合                                                                                                    | ○ 不符合        |
| 企业科技创新量化积分不低于30分                                                                                                    | ● 符合                                                                                                    | ○ 不符合        |
| 参考,非评价通过条件)                                                                                                    |                                                                                                    | 得分           |
|                                                                                                    |                                                                                                    | 10.0分        |
|                                                                                                    |                                                                                                    | 0.0分         |
| 况                                                                                                    |                                                                                                    | 2.0分         |
| 况                                                                                                    |                                                                                                    | 30.0分        |
|                                                                                                    |                                                                                                    | 5.0分         |
|                                                                                                    | 47.0分                                                                                                    |              |
| X表示系统评价出的科技量化积分值,<br>F表示百分制赋分的科技量化积分值,<br>1.当X=0,F=0;<br>2.当0 <x<1000时,f=trunc(x 10+1),<br="">TRUNC(X)为去小数取整函数,即不四舍五入,只取整数位的数字;<br/>3.当X≥1000时,F=100。</x<1000时,f=trunc(x> |                                                                                                    | 5分           |
|                                                                                                    | 定(评价通过基本条件)          注册3年以上,在天津市正常经营的高新技术企业         企业在申报当年及上一年未发生重大安全、重大质量事故、严重环境违法行为、科研严重失信行为、严重违法失信行为         企业上一年度营业收入不低于2亿元         企业上一年度营业收入不低于2亿元         企业近三年平均研发投入强度不低于3%         企业拥有科技领军人才,或博士或高级职称人才10名(含)以上         企业科技创新量化积分不低于30分         参考,非评价通过条件)         次         次         次         次         次         次         次         次         次         次         次         次         次 | 定<(评价通过基本条件) |

## 5. 查看审核结果

1) 信息提交后,将通过区、市两级审查以及公示,公示无异议的企业将正式公告入库。

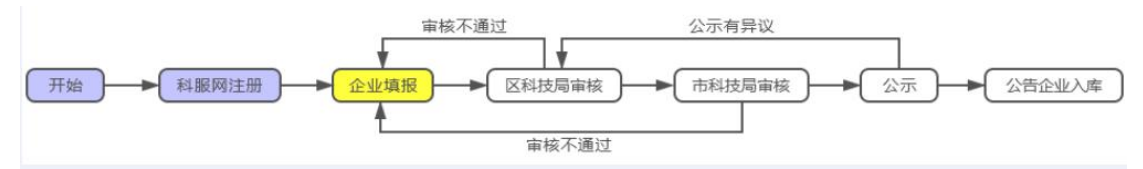

2)审查未通过的企业,点击【进度】可查看各级审核人员的审核意见,点击【修改】可对 自评信息进行修改后重新提交。

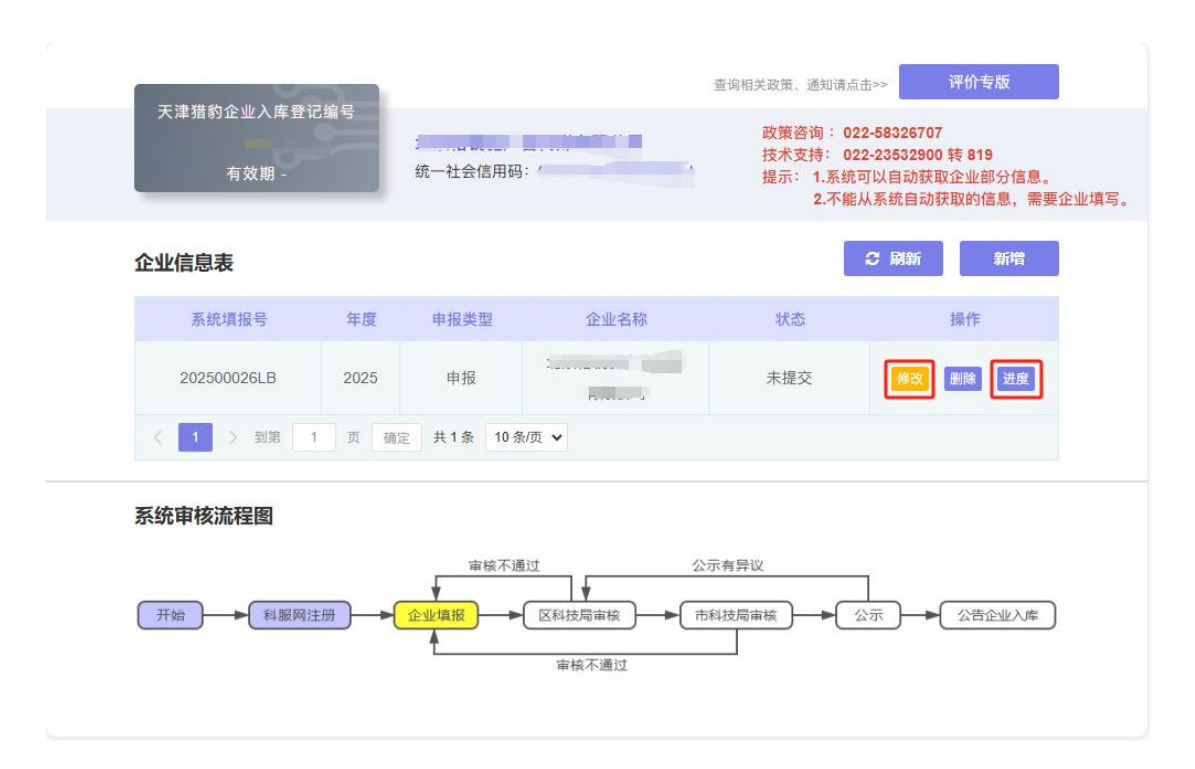

# 三、联系我们

如果您在系统使用过程中遇到任何问题,欢迎通过以下方式随时与我们联系。

政策咨询: 022-58326707

评价填报等咨询: 022-87890191 转 8502、8506

技术支持: 022-23532900-819